## 地図の操作

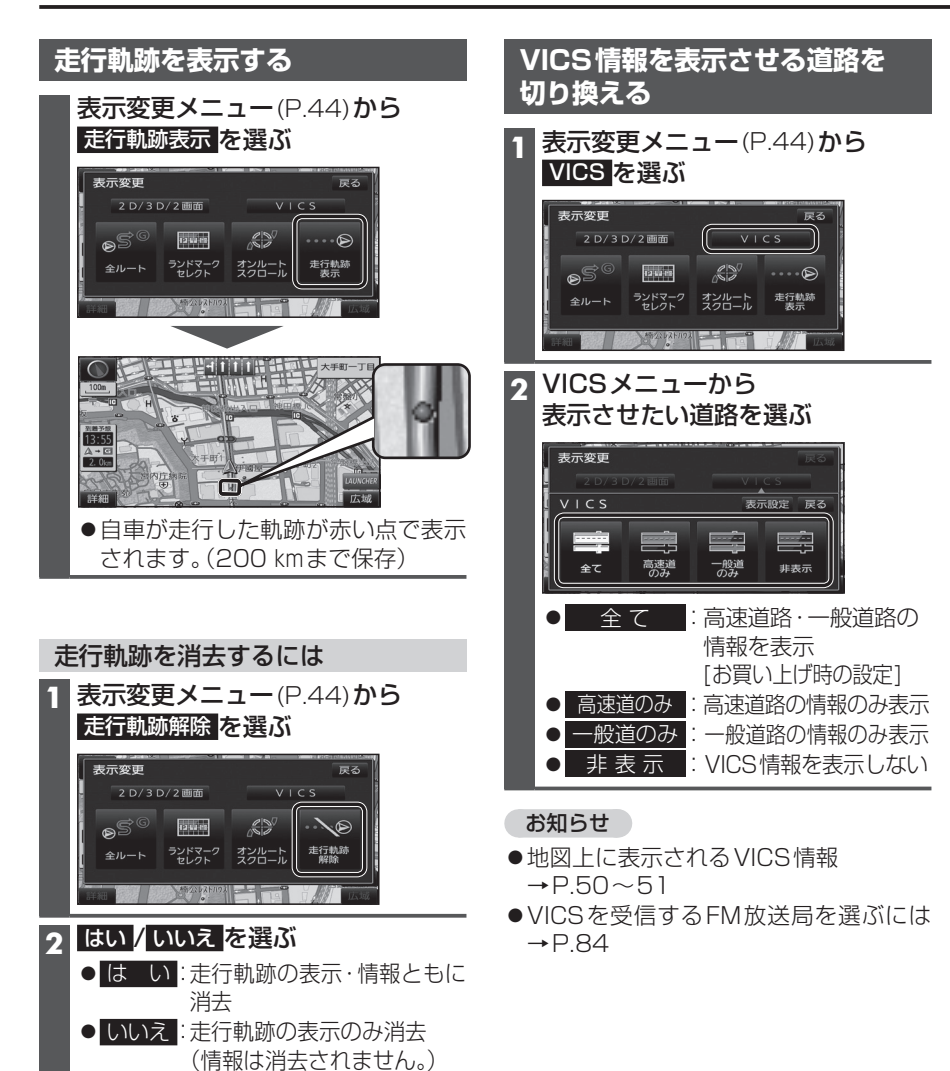

| 1 VICSメニュー(P.48)から<br>表示設定を選ぶ                                                                                        | 道路種別表示について<br>道路種別を表示すると、VICS情報受信中<br>般道の種類(国道、主要地方道、一般都道府<br>など)ごとに道路が色分けして表示されま<br>非表示にすると、VICS情報受信中は一般<br>下記のように免分けされます |
|----------------------------------------------------------------------------------------------------|----------------------------------------------------------------------------------------------------|
| 2     表示させたい情報を選び、       完了を選ぶ                                                                                       | <ul> <li>● 録: VICS 情報提供の対象となる道路</li> <li>● 灰: VICS 情報提供の対象外の道路</li> </ul>                                                  |
| VICS表示設定 反る           ○ 洗滞 → 混雑         ○ 洗滞なし           ○ 洗却備報         ○ 匙車場           ○ 規制備報         ○ 匙車場         |                                                                                                    |
| <ul> <li>● 渋滞・混雑</li> <li>:渋滞情報(渋滞・混雑)</li> <li>[お買い上げ時の設定:表示]</li> <li>● 渋滞なし</li> <li>:渋滞情報(渋滞なし)</li> </ul>       |                                                                                                    |
| [お買い上げ時の設定:表示]<br>● 規制情報<br>[お買い上げ時の設定:表示]                                                                           |                                                                                                    |
| <ul> <li>● 駐車場 : 駐車場、SA・PA情報<br/>[お買い上げ時の設定:非表示]</li> <li>● 道路種別表示</li> <li>ご路種別表示(右記)<br/>[お買い上げ時の設定:表示]</li> </ul> |                                                                                                    |
| ●選ぶごとに、表示/非表示が切り換わります。                                                                                               |                                                                                                    |

- ●地図上に表示されるVICS情報
- →P.50~51
- ●VICSを受信するFM放送局を選ぶには →P.84